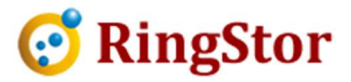

## **RingStor Cloud – VMware Backup Check List**

RingStor DataAgent provides two options to backup virtual machines in VMware environment, backup via ESXi and backup via vCenter.

## Backup via ESXi:

## 1. Enable SSH on Security Profile in ESXi

Log into vSphere Client desktop console with proper user, click on the ESXi server on left. On right pane, click Configurations, Security Profile as show below:

| 3 192.168.0.110 - vSphere | e Client                             | And and a state of the state of the state of |                                       | The Avenue Avenue              | and summer and the second        |                |                             |
|---------------------------|--------------------------------------|----------------------------------------------------------------------------------------------------|---------------------------------------|--------------------------------|----------------------------------|----------------|-----------------------------|
| File Edit View Invento    | ry Administration Plug-ins Help      |                                                                                                    |                                       |                                |                                  |                |                             |
| 🖸 🖾 🔥 Home                | 🕨 🚓 Inventory 👂 🎁 Inventory          |                                                                                                    |                                       |                                |                                  |                |                             |
| 5 6                       |                                      |                                                                                                    |                                       |                                |                                  |                |                             |
| E 192.168.0.110           | vmwareesxi.mvhome.westell.com        | /Mware ESXi, 5.5.0, 2068190   Ev                                                                                                    | aluation (Expired)                    |                                |                                  |                |                             |
| vm1.local                 | Getting Started Summary Virtual I    | Machines Resource Allocation Per                                                                                                    | formance Configuration Local Use      | rs & Groups Events Permissions |                                  |                |                             |
| wm3.local                 | Hardware                             | Security Profile                                                                                                    |                                       |                                |                                  |                |                             |
| wm4.local                 | Health Chatus                        | Services                                                                                                    |                                       |                                |                                  | Refresh        | Properties                  |
|                           | Processore                           | I/O Redirector (Active Dire                                                                                                    | ectory Service)                       |                                |                                  |                |                             |
|                           | Memory                               | snmpd                                                                                                    |                                       |                                |                                  |                |                             |
|                           | Storage                              | Network Login Server (Act                                                                                                    | tive Directory Service)               |                                |                                  |                |                             |
|                           | Networking                           | voxa                                                                                                    |                                       |                                |                                  |                |                             |
|                           | Storage Adapters                     | ESXi Shell                                                                                                    |                                       |                                |                                  |                |                             |
|                           | Network Adapters                     | xorg                                                                                                    |                                       |                                |                                  |                |                             |
|                           | Advanced Settings                    | Local Security Authenticat                                                                                                    | ion Server (Active Directory Service) |                                |                                  |                |                             |
|                           | Power Management                     | NTP Daemon                                                                                                    |                                       |                                |                                  |                |                             |
|                           |                                      | SSH                                                                                                    |                                       |                                |                                  |                |                             |
|                           | Software                             | Direct Console UI                                                                                                    |                                       |                                |                                  |                |                             |
|                           | Licensed Features                    | CIM Server                                                                                                    |                                       |                                |                                  |                |                             |
|                           | Time Configuration                   | Firewall                                                                                                    |                                       |                                |                                  | Refresh        | Properties                  |
|                           | DNS and Routing                      | Incoming Connections                                                                                                    | 000 (700)                             |                                |                                  |                |                             |
|                           | Authentication Services              | NFC                                                                                                    | 902 (TCP)                             | All                            |                                  |                |                             |
|                           | Virtual Machine Startup/Shutdown     | CIM Server                                                                                                    | 5988 (TCP)                            | All                            |                                  |                |                             |
|                           | Virtual Machine Swapfile Location    | CIM Secure Server                                                                                                    | 5989 (TCP)                            | All                            |                                  |                |                             |
|                           | <ul> <li>Security Profile</li> </ul> | DNS Client                                                                                                    | 53 (UDP)                              | All                            |                                  |                |                             |
|                           | Host Cache Configuration             | vMotion                                                                                                    | 8000 (TCP)                            | All                            |                                  |                |                             |
|                           | System Resource Allocation           | SNMP Server                                                                                                    | 161 (LDP)                             | All                            |                                  |                |                             |
|                           | Agent VM Settings                    | CIM SLP                                                                                                    | 427 (UDP.TCP)                         | All                            |                                  |                |                             |
|                           | Advanced Settings                    | cmmds                                                                                                    | 12345,23451 (UDP)                     | All                            |                                  |                |                             |
|                           |                                      | ipfam                                                                                                    | 6999 (UDP)                            | All                            |                                  |                |                             |
|                           |                                      | Fault Tolerance                                                                                                    | 8100,8200,8300 (TCP,UDP)              | All                            |                                  |                |                             |
|                           |                                      | vsanvp<br>vSobere Client                                                                                                    | 8080 (TCP)<br>902 443 (TCP)           | All                            |                                  |                |                             |
|                           |                                      | DVSSvnc                                                                                                    | 8301.8302 (UDP)                       | All                            |                                  |                |                             |
|                           |                                      | DHCP Client                                                                                                    | 68 (UDP)                              | All                            |                                  |                |                             |
|                           |                                      | SSH Server                                                                                                    | 22 (TCP)                              | All                            |                                  |                |                             |
|                           |                                      | vSphere Web Access                                                                                                    | 80 (TCP)                              | All                            |                                  |                |                             |
|                           |                                      | CTM SLP                                                                                                    | 477 (LIDE TCE)                        | All                            |                                  |                |                             |
|                           |                                      | rdt                                                                                                    | 2233 (TCP)                            | All                            |                                  |                |                             |
|                           |                                      | DVSSync                                                                                                    | 8302,8301 (UDP)                       | All                            |                                  |                |                             |
|                           | 4                                    | and all i                                                                                                    | F2 (100 TC0)                          |                                |                                  |                |                             |
| Recent Tasks              |                                      |                                                                                                    |                                       |                                | Name, Target or Status contains: | •              | Clear                       |
| Name                      | Target Status Deta                   | ils Initiated by Requeste                                                                                                    | d Start Ti 🗁 🛛 Start Time             | Completed Time                 |                                  |                |                             |
| Delete file               | Completed                            | root 1/12/2016                                                                                                    | 5:53:00 AM 1/12/2016 5:53:00 AM       | 1/12/2016 5:53:01 AM           |                                  |                |                             |
| Delete file               | Completed                            | root 1/12/2016                                                                                                    | 5:52:41 AM 1/12/2016 5:52:41 AM       | 1/12/2016 5:52:41 AM           |                                  |                |                             |
| Delete file               | Completed                            | root 1/12/2016                                                                                                    | 5:52:30 AM 1/12/2016 5:52:30 AM       | 1/12/2016 5:52:30 AM           |                                  |                |                             |
|                           |                                      |                                                                                                    |                                       |                                |                                  | Concernance of | THE OWNER WHEN THE PARTY OF |

Then click Properties to bring up this screen:

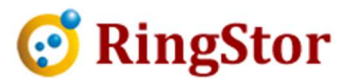

| ccessing services on remote hosts.<br>Inless configured otherwise, daemo | ns will start automatically.                               |             |
|--------------------------------------------------------------------------|------------------------------------------------------------|-------------|
|                                                                          |                                                            |             |
| Label                                                                    | Daemon                                                     | *           |
| I/O Redirector (Active Directory S                                       | Stopped                                                    |             |
| snmpd                                                                    | Running                                                    |             |
| Network Login Server (Active Dire                                        | Stopped                                                    |             |
| lbtd                                                                     | Running                                                    | =           |
| vpxa                                                                     | Running                                                    | - 900° - 1  |
| ESXi Shell                                                               | Stopped                                                    |             |
| xorg                                                                     | Stopped                                                    |             |
| Local Security Authentication Serv                                       | Stopped                                                    |             |
| NTP Daemon                                                               | Stopped                                                    |             |
| vprobed                                                                  | Stopped                                                    |             |
| SSH                                                                      | Running                                                    | -           |
| Service Properties General Service: SS                                   | 1                                                          |             |
| Package Information: es<br>Th                                            | -base<br>VIB contains all of the base functionality of vSp | ihere ESXI. |

If SSH is not running, select SSH, click Options:

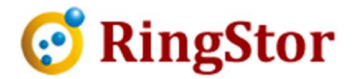

| Running          |                                     |                   |                    |      |
|------------------|-------------------------------------|-------------------|--------------------|------|
| itartup Policy   |                                     |                   |                    |      |
| Start automatic  | ally <mark>i</mark> f any ports are | open, and stop wh | en all ports are d | osed |
| Start and stop v | vith host                           |                   |                    |      |
| Start and stop r | nanually                            |                   |                    |      |
| ervice Commands  | -                                   |                   |                    |      |
| Start            | Stop                                | Restart           |                    |      |
|                  |                                     |                   |                    |      |
|                  |                                     |                   |                    |      |

Select "Start and stop with host" and click OK to save.